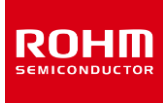

# Sensors and Bluetooth® Add-on boards for Sony Spresense

#### Introduction

In addition to the high-resolution audio codec and GPS receiver functions provided by the Spresense board computer for IoT supplied by Sony Semiconductor Solutions Corp., the Sensor Add-On Board (SPRESENSE-SENSOR-EVK-701) and Bluetooth® LE Add-On Board (SPRESENSE-BLE-EVK-701) add sensor capability and Bluetooth® LE communication functionality that contributes to the development and evaluation of advanced IoT devices.

#### Sensor Add-On Board

The Sensor Add-On Board (SPRESENSE-SENSOR-EVK-701) adds 3 types of sensors essential for motion sensing (acceleration, barometric pressure, geomagnetism) to the GPS receiver and high-resolution audio decoding functions provided by the Spresense board computer. In addition, the Sensor Expansion Connector makes it possible to add more than 7 types of sensors, including brightness, proximity, color, magnetic, temperature, UV, and heart rate (pulse wave) sensors. Software for each platform supported by Spresense, such as Arduino and NuttX, is provided as open-source, contributing to faster device evaluation and development.

| Part No.   | Function                   |
|------------|----------------------------|
| KX122-1037 | Accelerometer              |
| BM1422AGMV | Geomagnetic Sensor         |
| BM1383AGLV | Barometric Pressure Sensor |

# Pin assignment

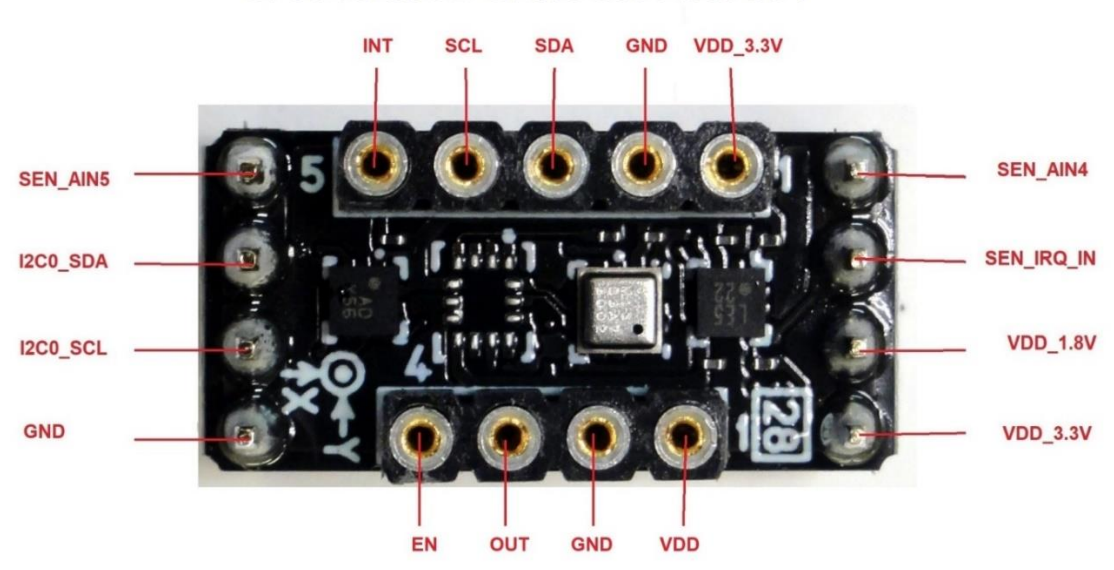

# SPRESENSE-SENSOR-EVK-701

# Bluetooth® LE Add-On Board

The Bluetooth® Add-On Board (SPRESENSE-BLE-EVK-701) adds Bluetooth LE communication functionality to the Spresense board computer. A built-in antenna, along with certification under major radio laws including TELEC, FCC, CE, and IC, allow for immediate use as a wireless device when combined with Spresense. Software for each platform supported by Spresense (i.e. Arduino and NuttX) is provided as open-source, contributing to faster device evaluation and development. The BLE Tool smartphone app can also be used to verify communication with the device.

| Part No.   | Function             |
|------------|----------------------|
| MK71251-02 | Bluetooth® LE module |

# Pin assignment

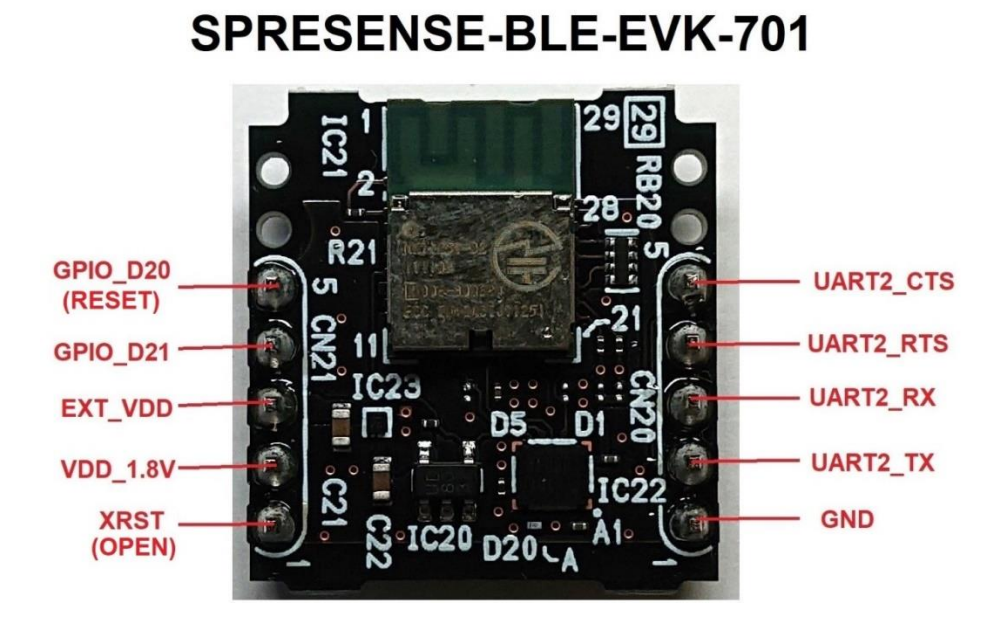

#### <u>Arduino</u>

https://github.com/RohmSemiconductor/Arduino

Supported devices

- Sensors
  - SPRESENSE-SENSOR-EVK-701
    - Accelerometer KX122, I2C, SAD=0x1F
    - Magnetometer BM1422AGMV, I2C, SAD=0x0F
    - Pressure sensor BM1383AGLV, I2C, SAD=0x5D
  - o ROHM SensorShield Series
    - Accelerometer KX224, I2C, SAD=0x1E\*/0x1F
    - Color sensor BH1749NUC, I2C, SAD=0x38/0x39\*
    - Ambient Light Sensor and Proximity Sensor RPR-0521RS, I2C, SAD=0x38
    - Hall Effect sensor BD7411G, GPIO
- Communication
  - SPRESENSE-BLE-EVK-701
    - Bluetooth LE MK71251-02, UART

\*Boldened is default device address

# How to setup and test devices with Sony Spresense

For help regarding the installation of the Arduino IDE please refer to Setting up the Arduino IDE <a href="https://developer.sony.com/develop/spresense/developer-tools/get-started-using-arduino-ide/set-up-the-arduino-ide/">https://developer.sony.com/develop/spresense/developer-tools/get-started-using-arduino-ide/set-up-the-arduino-ide/</a> The example sketches are located in the same directory as the drivers.

The evaluation board sensors can be attached to the Sensor Add-on board, and should work without problems.

# Installing the sensor & BLE example sketches

- 1. Place the example sketches inside your Arduino folder, which should be located in your users documents folder
- 2. Open the folder of the example you want to test, and open the sketch file. The Arduino IDE should start with the selected sketch open

|                                         | x122                                    |                  |              |      |     |              | _ | ×   |
|-----------------------------------------|-----------------------------------------|------------------|--------------|------|-----|--------------|---|-----|
| File Home                               | Share View -                            |                  |              |      |     |              |   | ~ 🕐 |
| $\leftarrow \rightarrow \cdot \uparrow$ | > This PC > Documents > Arduino > KX122 |                  |              |      | ~ Ū | Search KX122 |   | Q   |
|                                         | Name ^                                  | Date modified    | Туре         | Size |     |              |   |     |
| Quick access                            | 🔐 KX122.cpp                             | 16/07/2018 12.27 | CPP File     | 4 KB |     |              |   |     |
| > 🝊 OneDrive                            | KX122.h                                 | 26/06/2018 14.02 | H File       | 3 KB |     |              |   |     |
| 🗸 💻 This PC                             | ⊠∞ KX122.ino                            | 16/07/2018 12.24 | Arduino file | 2 KB |     |              |   |     |
| > 🧊 3D Objects                          |                                         |                  |              |      |     |              |   |     |
| > 📃 Desktop                             |                                         |                  |              |      |     |              |   |     |

3. You can then proceed to upload the example sketch to your Spresense board by clicking Upload

- If the upload fails for some reason, you may need to reset your board or unplug and plug it back in
- 4. After the sketch has finished uploading, open the serial monitor by clicking Tools -> Serial Monitor or use the hotkey Ctrl+Shift+M

| 💿 KX122   Arduii | no 1.8.5                             |                 | –                       | ) X |
|------------------|--------------------------------------|-----------------|-------------------------|-----|
| File Edit3Sketch | Tools Help                           |                 |                         |     |
|                  | Auto Format                          | Ctrl+T          |                         | Ø   |
|                  | Archive Sketch                       |                 |                         |     |
| KX122 KX1        | Fix Encoding & Reload 4              |                 |                         |     |
| /*********       | Serial Monitor                       | Ctrl+Shift+M    | *******                 | ^   |
| KX122.ino        | Serial Plotter                       | Ctrl+Shift+L    |                         |     |
| Permission i     |                                      |                 | ining a copy            |     |
| of this soft     | WiFi101 Firmware Updater             |                 | ce"), to deal           |     |
| in the Softw     | Board: "SPRESENSE DVT"               | >               | h the rights            |     |
| to use, copy     | Debug: "Disabled"                    | >               | i/or sell               |     |
| furnished to     | UploadSpeed: "1152000"               | >               | re 13                   |     |
| The above co     | Port: "COM8"                         | >               | ncluded in              |     |
| all copies o     | Get Board Info                       |                 |                         |     |
| THE SOFTWARE     |                                      |                 | EXPRESS OR              |     |
| EITNESS FOR      | Programmer: "SPRESENSE Firmware Upda | iter" >         | ABILIII,<br>F SHAIL THE |     |
| AUTHORS OR C     | Burn Bootloader                      |                 | OTHER                   |     |
| LIABILITY, W     | HETHER IN AN ACTION OF CONTRACT, TOR | T OR OTHERWISE, | ARISING FROM,           |     |

- 5. The sketch should start, if not, please reset the board by pressing the reboot button on the main board
- 6. To receive the correct data on the serial monitor, please ensure that the baud rate on the serial monitor is set correctly, usually to 115200

| 💿 COM8 —                                    |       | ×      |
|---------------------------------------------|-------|--------|
|                                             |       | Send   |
| 10122 (N) - 0.00 [9]                        |       | ~      |
| KX122 (Y) = 0.05 [g]                        |       | ~      |
| KX122 (Z) = -0.92 [g]                       |       |        |
|                                             |       |        |
| KX122 (X) = -0.33 [g]                       |       |        |
| KX122 (Y) = 0.05 [g]                        |       |        |
| KX122 (Z) = -0.92 [g]                       |       |        |
|                                             |       |        |
| KX122 (X) = -0.33 [q]                       |       |        |
| KX122 (Y) = 0.05 [g]                        |       |        |
| $KX122$ (Z) = -0.92 [ $\sigma$ ]            |       |        |
| (-) (5)                                     |       |        |
| KX122 (X) = -0.33 [a]                       |       |        |
| KX122 (Y) = 0.05 [g]                        |       |        |
| KX122 (Z) = -0.92 [G]                       |       |        |
|                                             |       |        |
| 6                                           |       | ~      |
| ✓ Autoscroll No line ending ∨ 115200 baud ∨ | Clear | output |

# **Testing the Bluetooth module**

You need to download the LAPIS BLE tool for your phone to test the module.

- 1. Open the MK71251-02 sketch, upload it and open the serial monitor
- 2. Open the LAPIS BLE tool on your phone, and enable bluetooth
- 3. Locate the MK71251-02 on the list of devices
- If you do not see it on the list, you may need to reboot your board
- 4. Connect to the module
- 5. Open the serial port profile
- Anything you type should show up on the serial monitor
- If you type 'Z', the serial port profile should show 'WRITING TEST'

#### <u>NuttX</u>

https://github.com/RohmSemiconductor/NuttX

NuttX is a real-time operating system (RTOS) with an emphasis on standards compliance and small footprint. <u>http://nuttx.org/doku.php?id=nuttx</u>

#### Supported devices

- Sensors
  - SPRESENSE-SENSOR-EVK-701
    - Accelerometer KX122, I2C, SAD=0x1F
    - Magnetometer BM1422AGMV, I2C, SAD=0x0F
    - Pressure sensor BM1383AGLV, I2C, SAD=0x5D
  - o ROHM SensorShield Series
    - Accelerometer KX224, I2C, SAD=0x1E\*/0x1F
    - Color sensor BH1749NUC, I2C, SAD=0x38/0x39\*
    - Ambient Light Sensor and Proximity Sensor RPR-0521RS, I2C, SAD=0x38
    - Hall Effect sensor BD7411G, GPIO

\*Boldened is default device address

This repository contains the drivers for:

- Accelerometer KX224
- Hall Effect sensor BD7411G
- Color sensor BH1749NUC

This repository contains the makefile, kconfig and cxd56-sensors.c modifications to allow you to easily test these devices.

However these files could be outdated compared to the Sony-provided files, and as such may cause you to lose other functionality.

Should you wish to use these drivers on a newer base, you need to modify:

- sdk/drivers/Kconfig and Make.defs
- sdk/bsp/board/Makefile
- sdk/bsp/board/common/src/cxd56-sensors.c

The actual driver files are located in:

- sdk/drivers
- sdk/bsp/board/common
- sdk/bsp/include/nuttx/sensors

The rest of the drivers are available on the Sony GitHub, and should come with the SDK.

#### How to setup and test devices with Sony Spresense

For help regarding the installation of the Spresense SDK please refer to Setting up the Spresense SDK

#### Uploading and testing the sensor drivers

- 1. Run the config and select the drivers and examples you wish to upload
- In the sdk folder, type tools/config.py --menuconfig
- 2. Save the configuration and run make
- Upload the nuttx.spk to the board according to the instructions in the <u>Flashing tutorial</u> (https://developer.sony.com/develop/spresense/developer-tools/get-started-using-nuttx/set-up-the-nuttx-environment#\_ flashing\_tutorial)
- 4. When the system has booted, type help. This will show you the built-in applications, which should include the driver example you chose in the config
- 5. Type the name of the application in the NuttX shell, and the application should begin running

|     | Notes                                                                                                    |
|-----|----------------------------------------------------------------------------------------------------|
| 1)  | The information contained herein is subject to change without notice.                                                                                                    |
| 2)  | Before you use our Products, please contact our sales representative and verify the latest specifica-<br>tions :                                                                                                    |
| 3)  | Although ROHM is continuously working to improve product reliability and quality, semicon-<br>ductors can break down and malfunction due to various factors.<br>Therefore, in order to prevent personal injury or fire arising from failure, please take safety<br>measures such as complying with the derating characteristics, implementing redundant and<br>fire prevention designs, and utilizing backups and fail-safe procedures. ROHM shall have no<br>responsibility for any damages arising out of the use of our Poducts beyond the rating specified by<br>ROHM. |
| 4)  | Examples of application circuits, circuit constants and any other information contained herein are provided only to illustrate the standard usage and operations of the Products. The peripheral conditions must be taken into account when designing circuits for mass production.                                                                                                    |
| 5)  | The technical information specified herein is intended only to show the typical functions of and examples of application circuits for the Products. ROHM does not grant you, explicitly or implicitly, any license to use or exercise intellectual property or other rights held by ROHM or any other parties. ROHM shall have no responsibility whatsoever for any dispute arising out of the use of such technical information.                                                                                                    |
| 6)  | The Products specified in this document are not designed to be radiation tolerant.                                                                                                    |
| 7)  | For use of our Products in applications requiring a high degree of reliability (as exemplified below), please contact and consult with a ROHM representative : transportation equipment (i.e. cars, ships, trains), primary communication equipment, traffic lights, fire/crime prevention, safety equipment, medical systems, servers, solar cells, and power transmission systems.                                                                                                    |
| 8)  | Do not use our Products in applications requiring extremely high reliability, such as aerospace equipment, nuclear power control systems, and submarine repeaters.                                                                                                    |
| 9)  | ROHM shall have no responsibility for any damages or injury arising from non-compliance with the recommended usage conditions and specifications contained herein.                                                                                                    |
| 10) | ROHM has used reasonable care to ensure the accuracy of the information contained in this document. However, ROHM does not warrants that such information is error-free, and ROHM shall have no responsibility for any damages arising from any inaccuracy or misprint of such information.                                                                                                    |
| 11) | Please use the Products in accordance with any applicable environmental laws and regulations, such as the RoHS Directive. For more details, including RoHS compatibility, please contact a ROHM sales office. ROHM shall have no responsibility for any damages or losses resulting non-compliance with any applicable laws or regulations.                                                                                                    |
| 12) | When providing our Products and technologies contained in this document to other countries, you must abide by the procedures and provisions stipulated in all applicable export laws and regulations, including without limitation the US Export Administration Regulations and the Foreign Exchange and Foreign Trade Act.                                                                                                    |
| 13) | This document, in part or in whole, may not be reprinted or reproduced without prior consent of ROHM.                                                                                                    |

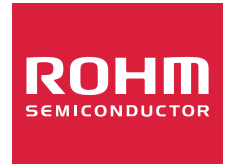

Thank you for your accessing to ROHM product informations. More detail product informations and catalogs are available, please contact us.

# ROHM Customer Support System

http://www.rohm.com/contact/